## Requesting Time off in SKYWARD

Sign on to Skyward:

Click Time off Tab:

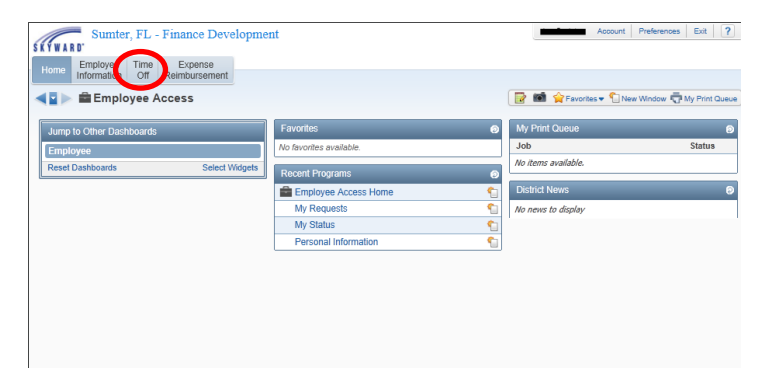

## Click on My requests:

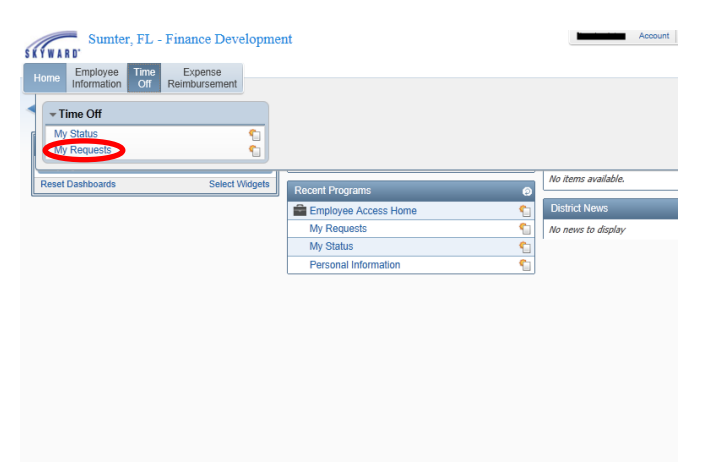

## Click Add to enter a new request for absences

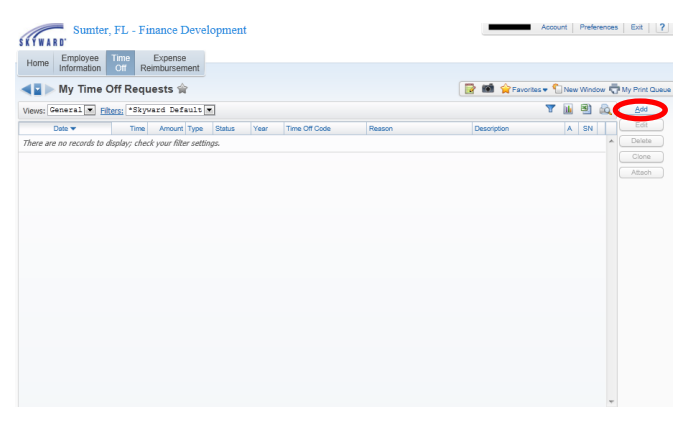

Updated 07/07/2014 off in SKYWARD (Teachers)

| https://skyward. | sumter.k12.fl.us  | /scripts/wsisa.dll/\  | WService=wsFin/  | rtorgedit001.v | /?isPopup=true        |                     |                   |                     |      |            |
|------------------|-------------------|-----------------------|------------------|----------------|-----------------------|---------------------|-------------------|---------------------|------|------------|
| dd               |                   |                       |                  |                |                       |                     |                   |                     |      | <u>م</u> ( |
| Remaining Ti     | me Off            |                       |                  |                |                       |                     |                   |                     |      |            |
| Time Off Code    | JRS               | Remaining<br>-15h 12m | Approved         | Waiting        | Available<br>-15h 12m | Future<br>Remaining | Future<br>Waiting | Future<br>Available |      |            |
| IURY DUTY HO     | URS               | 0h 00m                |                  |                | 0h 00m                |                     |                   |                     |      |            |
| MILITARY LEAV    | E HOURS           | 0h 00m                |                  |                | 0h 00m                |                     |                   |                     |      |            |
| SICK HOURS       |                   | 254h 54m              |                  |                | 254h 54m              |                     |                   |                     |      |            |
| TEMP DUTY HO     | URS               | -38h 00m              |                  |                | -38h 00m              |                     |                   |                     |      |            |
| JNPAID HOURS     |                   | 0h 00m                |                  |                | 0h 00m                |                     |                   |                     |      |            |
| VC - FIRST 10 E  | DAYS              | 0h 00m                |                  |                | 0h 00m                |                     |                   |                     |      |            |
| Totals calculate | d up to Start Dat | e (06/04/2014)        |                  |                |                       |                     |                   |                     |      |            |
| ime Off Req      | uest              |                       |                  |                |                       |                     |                   |                     | Save | )          |
| Time Off Code    | SICK HOUR         | S - Hours             |                  |                | Hours per Day         | : 7h 36m            |                   |                     | Back | )          |
| * Reason         | SICK              |                       |                  | Detail         |                       |                     |                   |                     |      |            |
| Description      | 1:                |                       |                  |                |                       |                     |                   |                     |      |            |
|                  |                   |                       |                  |                |                       |                     |                   |                     |      |            |
| A Chart Date     | Maximum char      | racters: 200, Rem     | aining character | s: 200         |                       |                     |                   |                     |      |            |
| Start Date       | : 00/04/2014      | wean                  | esuay            |                |                       |                     |                   |                     |      |            |
| Hours            | : 0 ho            | urs vv 💌 minu         | tes              |                |                       |                     |                   |                     |      |            |
| Start Time       | : 08:00 Al        | м                     |                  |                |                       |                     |                   |                     |      |            |
|                  | Sub Need          | hod                   |                  |                |                       |                     |                   |                     |      |            |
|                  | - Sub Need        | ieu                   |                  |                |                       |                     |                   |                     |      |            |
| erisk (*) denot  | es a required f   | ield                  |                  |                |                       |                     |                   |                     |      |            |
|                  |                   |                       |                  |                |                       |                     |                   |                     |      |            |
|                  |                   |                       |                  |                |                       |                     |                   |                     |      |            |
|                  |                   |                       |                  |                |                       |                     |                   |                     |      |            |

Enter Time off code (personal and sick have a time off code of sick)

Enter reason code: If the time off code is sick then you must enter a reason of sick or personal.

Sick leave is governed by law:

## 1012.61 Sick leave.—

(1) ELIGIBILITY.—Any member of the instructional staff or any other employee of a district school system employed on a full-time basis in the public schools of the state who is unable to perform his or her duty in the school on account of personal sickness, accident disability, or extended personal illness, or because of illness or death of father, mother, brother, sister, husband, wife, child, other close relative, or member of his or her own household, and consequently has to be absent from his or her work shall be granted leave of absence for sickness by the district school superintendent or by someone designated in writing by the district school superintendent to do so.

If the absences is a TDE , under the description , please enter the funding code first, followed by the departure time and event. Example: 33030 – Avid conference in Orlando – leave 07/01/14 7:00 am return 07/04/14 6:00 pm

Enter date and hours (your hours per day displays at the top of screen)

Press save when finished.

Clone your absence for multiple consecutive days

An error message will display if Personal is selected and the transaction will cause overuse of personal days. You will need to change it to Time Off code Unpaid, Reason Unpaid.

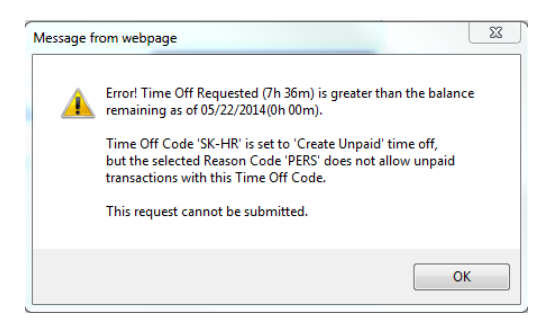

A Warning will display if Sick is selected and the transaction will cause overuse of Sick days. You will be able to proceed with the process, but it will make the absence an unpaid sick day.

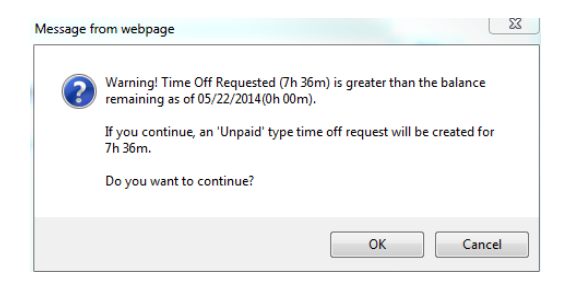

If your absence will require a substitute, you will need to check "sub needed".

| Hours:        | 0 hours 00 💌 minutes |
|---------------|----------------------|
| Start Time:   | 08:00 AM             |
| (             | Sub Needed           |
| : (*) denotes | a required field     |

The AESOP login screen will appear, and you will need to sign in to proceed. You will enter the absence reason (sick, TDE, etc.) and full day/half day. Check that the date is correct and change it if it is not. Once the absence is filled out correctly, click "Create Absence". \*\*\*You do not need to enter a budget code into AESOP for any type of absence\*\*\*

| Create<br>Mon, Ju<br>Abs | e Absenc<br>Il 7<br>sence | e                          |                                                               |                                                               |                     |
|--------------------------|---------------------------|----------------------------|---------------------------------------------------------------|---------------------------------------------------------------|---------------------|
| ✔ Crea                   | ate Absence               | Cancel                     |                                                               |                                                               |                     |
| Mon, Ju                  | ul7 at Wildw              | ood Elemer                 | ntary                                                         | *                                                             | NEXT STEPS          |
| 0                        | July 2014                 | Select One                 | Status: Unfilled                                              |                                                               |                     |
| SUN MON<br>29 30         | 1 2 3                     | J FRI SAT                  | Time                                                          | Substitute Report Time                                        | ABSENCE SUMMARY     |
| 6 7                      | 8 9 10                    | 11 12                      | Please enter a valid time range using the<br>HH:MM AM format. | Please enter a valid time range using the<br>HH:MM AM format. | Substitute Required |
| 13 <b>14</b>             | 15 16 17                  | <b>18</b> 19               | Full Day                                                      | Full Day                                                      | Yes                 |
| 20 <b>21</b>             | 22 23 24                  | <b>25</b> 26               | 07:25 AM to 03:01 PM                                          | 07:25 AM to 03:01 PM                                          | Monday, Jul 7, 2014 |
| 21 20                    | 23 30 31                  | 1 2                        | Budget Code                                                   | None Selected                                                 | 7:25 AM - 3:01 PM   |
| + Add Notes &            | New Variation             | s<br>or<br>trator and Empl | oyee) (Viewable by Adr                                        | stitute<br>ministrator, Employee, and Substitute)             |                     |
|                          |                           |                            |                                                               |                                                               |                     |
| File Att<br>Upl          | tachments<br>loaded Files |                            | Related Files                                                 |                                                               |                     |
| ✔ Crea                   | ate Absence               | Cancel                     |                                                               |                                                               |                     |